## How to Export All Report

1. On the main menu, select Report Form and press [OK].

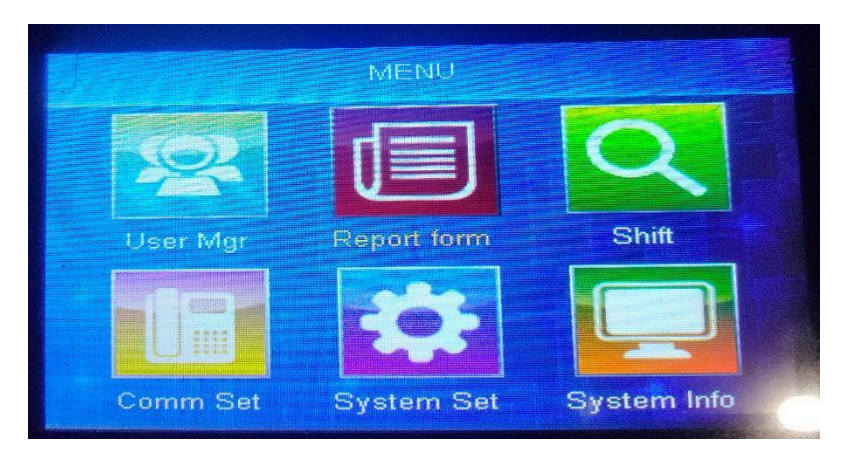

2. Insert the USB drive into the biometric device's USB slot.

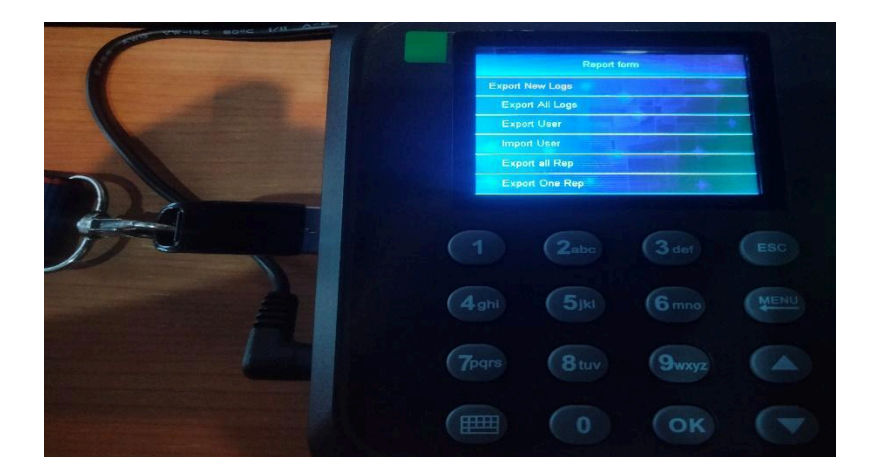

3. Choose Export User and press OK.

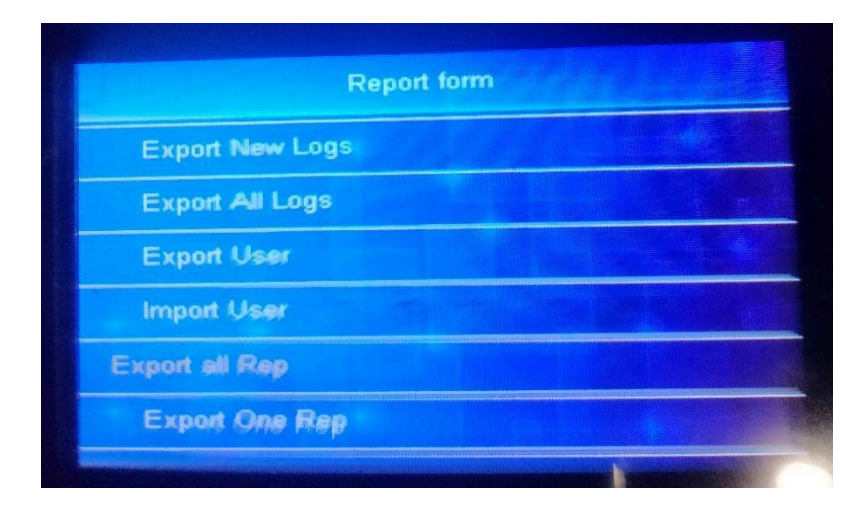

4. Input the month and year you want to see in the user's report. To modify, press OK, and to cancel, press ESC.

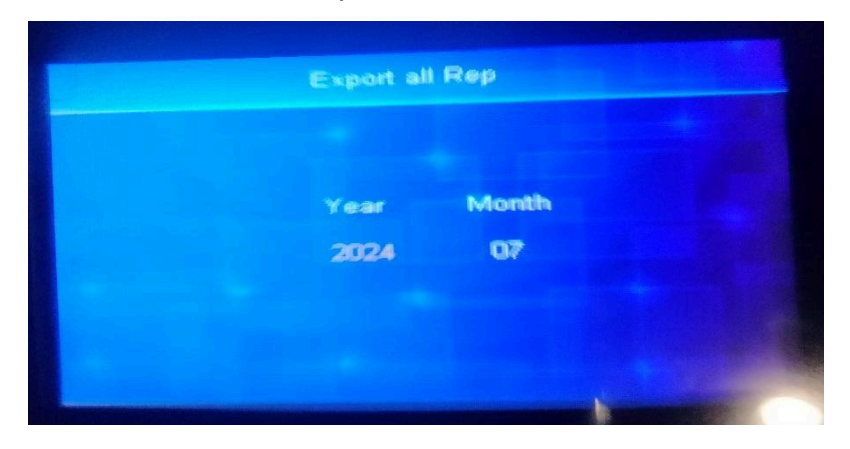

5. Wait a second for a successful transfer to your USB disk.

|     | Report form   |  |
|-----|---------------|--|
| Exp | oort New Logs |  |
| E   | Success       |  |
| Ехр | ort all Rep   |  |
| Ехр | ort One Rep   |  |

6. Insert the USB drive into your PC's USB slots. View the user list by opening the Excel file.

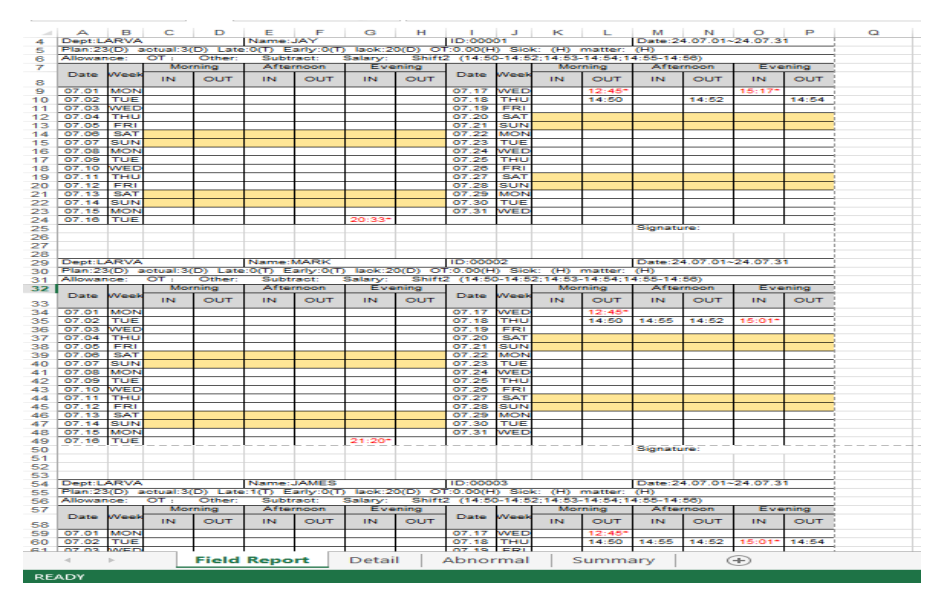